# Inventaire

Cette fonction est utilisée avec le module *Gestion des marchandises* est activée.

La procédure d'inventaire diffère essentiellement selon que vous enregistrez l'inventaire manuellement ou que vous travaillez avec un scanner d'inventaire. Pour l'inventaire manuel, les étapes 1, 4, 5, 6, 7 sont importantes, pour l'inventaire avec scanner, vous travaillez via les points 1, 2, 3, 5, 6, 7.

Pour lancer maintenant le processus d'inventaire dans PC CADDIE, choisissez dans le menu principal **Artikel/Inventur:** 

| Inventur X                                     |
|------------------------------------------------|
| Wählen Sie den Schritt der Inventur:           |
| 1. Inventurzahlen auf Null stellen             |
| 2. Inventurzahlen vom Scanner einlesen         |
| 3. Scannerdateien drucken oder neu einlesen    |
| 4. Inventurzahlen manuell eingeben             |
| 5. Inventurliste                               |
| <u>6</u> . Bestand auf Inventurbestand setzten |
| 2. Liste der Inventurbuchungen drucken         |
| Ende                                           |

Les différentes étapes de l'inventaire sont facilement visibles dans cette fenêtre de saisie.

#### 1. mettre les chiffres de l'inventaire à zéro

Avant chaque inventaire, les chiffres de l'inventaire doivent être remis à zéro. Ceci est nécessaire dans tous les cas pour l'inventaire manuel ainsi que pour l'inventaire avec scanner. Pour cela, cliquer sur le bouton **1. mettre les chiffres de l'inventaire à zéro** 

Cette étape permet d'éviter que les chiffres de l'inventaire ne soient mélangés avec les anciens chiffres enregistrés lors de l'inventaire.

#### 2. lire les chiffres de l'inventaire à partir du scanner

#### 3. imprimer ou relire les fichiers du scanner

Ces fonctions n'ont d'importance que pour l'inventaire avec scanner. Vous scannez par exemple une étagère et importez ensuite ces données du scanner dans PC CADDIE. Vous trouverez la description plus loin (selon le scanner d'inventaire que vous utilisez).

#### 4. saisir manuellement les chiffres de l'inventaire

Cette fonction est principalement destinée à l'inventaire manuel. Comptez les articles conformément à la liste d'articles imprimée précédemment, puis inscrivez sous "Quantité comptée" le nombre compté par article. Ensuite, vous saisissez ces stocks comptés à l'aide de **Saisir manuellement les chiffres de l'inventaire** dans PC CADDIE :

| Artikelbestand manuell festlege | en            | ×        |
|---------------------------------|---------------|----------|
| Welcher Artikel soll bearbe     | eitet werden? | 📀 Weiter |
| Artikel:                        |               |          |
| Zähl-Stichtag (abends):         | 30.12.10      |          |

Vous sélectionnez ici votre premier article en saisissant l'abréviation de recherche ou à l'aide de la fonction de liste (F2), cliquez sur **Continuer** et vous obtenez la fenêtre suivante :

| P | rtikelbestand manuell fest                          | legen | ×         |
|---|-----------------------------------------------------|-------|-----------|
|   | Tee - Earl grey - Känr                              | nchen |           |
|   | Inventurbestand 04.01.11:                           | 10,0  | X Abbruch |
|   | Bestandsanderung seitdem:<br>Inventurbestand HEUTE: | 10,0  |           |
|   | Artikelbestand (Aktuell):                           | 10,0  |           |
|   | Inventurdifferenz:                                  | 0,0   |           |

Vous inscrivez le stock compté de cet article, une éventuelle différence s'affiche immédiatement sous "Différence d'inventaire". Après **OK** et **Continuer** l'article suivant s'affiche.

Si vous disposez d'un lecteur de code-barres à la caisse, vous avez également la possibilité de scanner le code-barres imprimé sur la liste d'articles. Sinon, sélectionnez manuellement les articles les uns après les autres.

Dès que vous avez saisi tous les chiffres de l'inventaire, vous pouvez fermer la fenêtre avec **Fin** quitter.

#### 5. liste d'inventaire

Cette fonction permet d'imprimer différentes listes d'évaluation et de contrôle pour vérifier les différences. La fenêtre suivante s'ouvre :

| Artikel-Liste                                                                                                    | ×          |
|----------------------------------------------------------------------------------------------------|------------|
| Allgemein Spezielle Filter                                                                                                    | Drucken F8 |
| Layout:                                                                                                    |            |
| Inventurliste alle Artikel<br>Inventur- ungleich Buchbestand<br>Inventur- kleiner Buchbestand<br>Inventur- größer Buchbestand<br>Inventur größer 0 oder <> Buch<br>Inventurbestand größer 0<br>Summen der Warengruppen (alle Artikel) | Ende Ende  |
| Reihenfolge: Warengruppe, Bezeichnung<br>Artikelnummer                                                                                                    |            |
| Nur diese Warengruppen:                                                                                                    |            |
| Nur Abstand vom Minimum kleiner als                                                                                                    |            |
| I Bei Farben-Größen-Artikeln alle Kombinationen                                                                                                    |            |
| Filter Alle Artikel + Zahlarten 💌 Bestandsführung ignoriere 💌                                                                                                    |            |
| Nur Artikel mit Bestand                                                                                                    |            |
| Alle Angaben für diesen Stichtag: (abends)                                                                                                    |            |

La liste des différences est déjà prédéfinie : "Inventaire supérieur à 0 ou <> Buch"

| Inventur-Liste                                                                        |                           |                        |                                    |                 |                |            |          |      |      |        |                |              |
|---------------------------------------------------------------------------------------|---------------------------|------------------------|------------------------------------|-----------------|----------------|------------|----------|------|------|--------|----------------|--------------|
|                                                                                       |                           |                        |                                    | GAS             | TRO            | 2          |          |      |      |        |                |              |
| Layout:<br>Reihenfo<br>Warengru<br>Alle Artike                                        | lge:<br>.ippen<br>el + Za | Invent<br>Warer<br>GWE | ur größer 0 o<br>ngruppe, Bea<br>K | oder∢<br>zeichr | <> Buo<br>nung | ch         |          |      | 0    | 2      | 3<br>nd: 07.03 | 2.11, 10:231 |
| Nr. Art.Nr.                                                                           | Gruppe                    | Bezeichnung            |                                    |                 | MwSt.          | EK         | VK       | Min  | Akt  | Inv    | Diff D         | iff"EK       |
| inkauf Wein                                                                           |                           |                        |                                    |                 |                |            |          |      |      |        |                |              |
| 4 11 0000010100                                                                       | GMEK                      | Einkauf Rotwe          | in - Dornfelder                    |                 | 19.0%          | 3.79       | 0.00     | 6.0  | 18.0 | 18.0   | 0.0            | 0.00         |
| 1 N 0003010100                                                                        | GWEK                      | Einkauf Rotwe          | in - Chianti                       |                 | 19,0%          | 3,49       | 0,00     | 6,0  | 18.0 | 18,0   | 0,0            | 0,00         |
| 1 N_0003010100<br>2 N 0003010200                                                      | GMEK                      | Einkauf Rotwe          | in - Merlot                        |                 | 19,0%          | 2,99       | 0.00     | 6.0  | 18.0 | 18,0   | 0.0            | 0.00         |
| 1 N_0003010100<br>2 N_0003010200<br>3 N_0003010300                                    |                           | Einkauf Wein           |                                    |                 |                | 184,86     | 0,00     |      | 54,0 | 54,0   | 0,0            | 0,0          |
| 1 N_0003010100<br>2 N_0003010200<br>3 N_0003010300<br>Total:                          | GWEK                      |                        |                                    |                 |                |            |          |      |      |        |                |              |
| 1 N_0003010100<br>2 N_0003010200<br>3 N_0003010300<br>Total:<br>Total: EK-Wert (Netto | GWEK                      | 184,86                 | VK-Wert (Netto):                   | 0,00            |                | VK-Wert (E | trutto): | 0,00 |      | Marge: | 0,0            | 0%           |

Die relevanten Spalten sind hier mit 1 bis 4 gekennzeichnet.

- 1. Aktueller Bestand in PC CADDIE
- 2. Bestand laut gezählter Inventur
- 3. Differenz zwischen beiden Beständen

4. Differenz zwischen beiden Beständen mit dem Wert des Einkaufspreises

Mit **Ende** können Sie die Funktion verlassen.

Nachdem Sie die Listen kontolliert haben und eventuell nötige Korrekturen vorgenommen haben, z. B. sollten Sie natürlich keine Minusbestände übernehmen, können Sie die Inventurzahlen übernehmen.

### 6. Bestand auf Inventurbestand setzen

Mit dieser Funktion verändern Sie den kompletten Artikelbestand Ihrer Gastronomie auf den neuen, gezählten und eingegebenen Inventurbestand. Um mögliche Differenzen zu verbuchen, legen Sie bitte vorab unter **Personen/...neu erfassen, ändern, löschen** eine neue Person an, die z.B. "Inventur, Differenzen" heißt und als Suchkennzeichen ein "i" hat. Danach klicken Sie auf Punkt 6 der Inventur **Bestand auf Inventurbestand setzen.** 

| ×       |
|---------|
| Starten |
|         |
|         |
|         |
|         |
|         |
|         |

Es wird automatisch die neu angelegte Inventur-"Person" angewählt, damit auf deren Umsatzkonto die Inventurdifferenzen verbucht werden. Die weiteren Optionen können je nachdem – für welche Artikel Sie jetzt die Bestandszahl auf die Zählmenge verändern wollen – aktiviert bzw. deaktiviert werden. Der automatische Vorschlag entspricht dem üblichen Verfahren. Bitte lesen Sie die Auswahlmöglichkeiten genau und wenden Sie sich für Rückfragen bitte an den PC CADDIE Support. Aktivieren Sie die benötigten Optionen und bestätigen anschließend mit **Starten**.

### 7. Liste der Inventurbuchungen drucken

Zum Schluss können Sie die Korrekturbuchungen ausdrucken, wenn Sie dies wünschen. Die Inventur ist jetzt abgeschlossen. Die Artikelbestände wurden automatisch auf die Zählmenge gesetzt. Zur Kontrolle bzw. zur Überprüfung des neuen Anfangsbestandes können Sie unter

Artikel/Drucken.../Artikel-Liste verschiedene Artikel-Listen drucken.

Eventuelle Verkäufe während der Inventur werden sofort berücksichtigt, d.h. ein verkaufter Artikel wird auch im Inventurbestand automatisch um ein Stück verringert.

## Manuelle Inventur

Bei der manuellen Inventur drucken Sie sich zuerst **Artikel/Drucken.../Artikel-Liste** eine "Inventurliste (manuell)" aus:

| ikel-Liste                                                                                                    |                                           | 2            |
|----------------------------------------------------------------------------------------------------|-------------------------------------------|--------------|
| Allgemein                                                                                                    | Spezielle Filter                          | Drucken F8   |
| Komplette Artikelliste                                                                                                    |                                           | <u>E</u> nde |
| Inventurliste (manuell)<br>Nur Summen der Warengri<br>Alle Artikel mit Einkauf und<br>Warengruppen mit Einkaul<br>Kleinartikel-Liste mit Barco | uppen<br>Verkauf<br>und Verkauf<br>des    |              |
| Reihenfolge:                                                                                                    | Warengruppe, Bezeichnung<br>Artikelnummer |              |
| Nur diese Warengruppen:                                                                                                    |                                           | Wahl         |
| Nur Abstand vom Minimum<br>🔽 Bei Farben-Größen-Artik                                                                                           | kleiner als                               |              |
| Filter Alle aktiven Artike                                                                                                    | I Bestandsführung ignor                   | iere 💌       |
| Nur Artikel mit Bestand                                                                                                    | drucken                                   |              |
| Negative Bestände in d                                                                                                    | ie Totale einrechnen                      |              |
| Alle Angaben für diesen Sti                                                                                                    | chtag: (abends)                           |              |

Bei Bedarf können Sie hier unterschiedliche Optionen (bestimmte Warengruppen, Reihenfolge) einstellen, vorzugsweise wählen Sie lediglich "Alle aktiven Artikel" mit einem Bestand von "<> 0". Cette liste contient une colonne **Quantité comptée** pour saisir le stock :

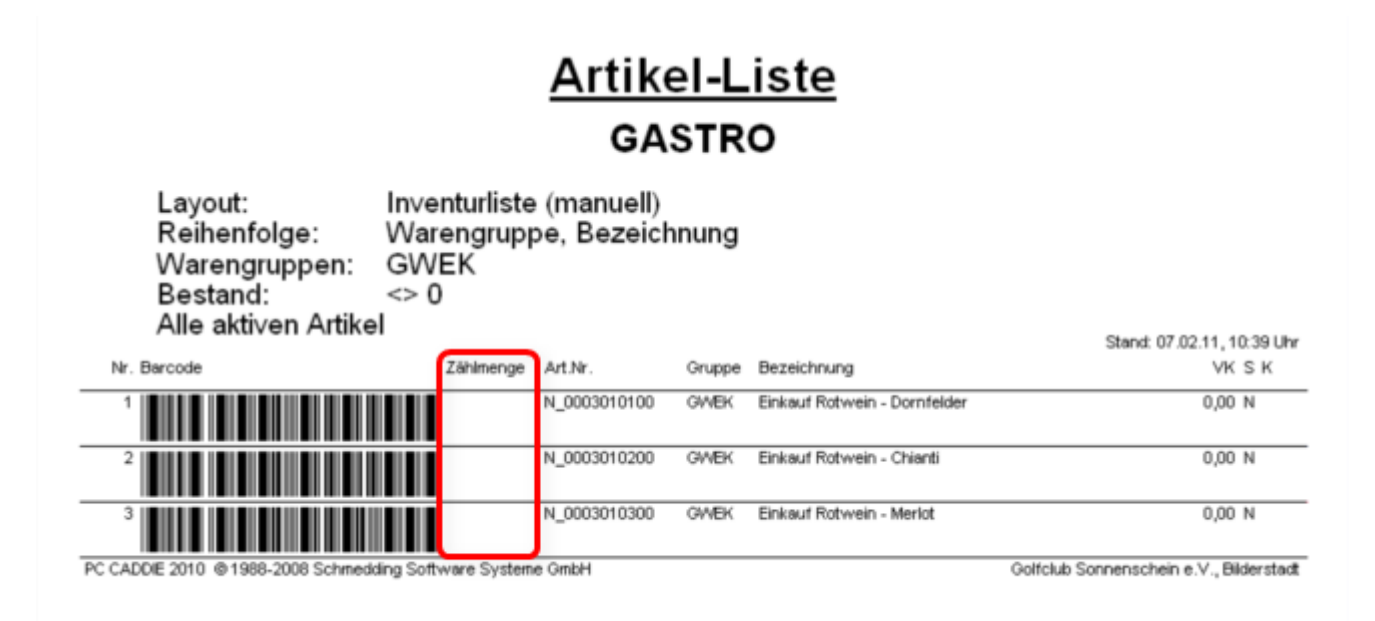

# Inventaire avec scanner laser

Dans les établissements de restauration, l'inventaire est généralement effectué manuellement plutôt qu'avec un scanner. Si vous travaillez tout de même avec un scanner, veuillez lire ici la procédure correcte : Utilisation du scanner d'inventaire